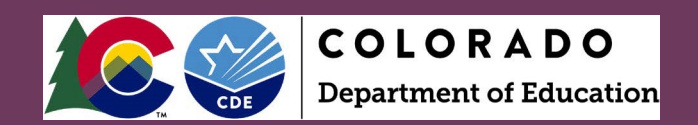

# Adding a New User

Visit the CDE Identity Management webpage at <u>https://www.cde.state.co.us/idm</u>.

# Click on ACCESS MANAGEMENT.

| COLORADO<br>Department of Education                                                                                                    |                                                                                    | LICENSING   ABOUT CDE   STATE BOARD   OI                                                                                                    |                                                                                                    |
|----------------------------------------------------------------------------------------------------|------------------------------------------------------------------------------------|----------------------------------------------------------------------------------------------------|----------------------------------------------------------------------------------------------------|
| FAMILIES                                                                                                    | EDUCATORS                                                                          | DISTRICTS                                                                                                    | COMMUNITIES                                                                                                    |
| Home                                                                                                    |                                                                                    |                                                                                                    |                                                                                                    |
| Identity Management<br>Applications<br>• CEDAR (Colorado Education I<br>System)<br>• Data Pipeline<br>• EDIS (Educator Identification<br>• ESSU Data Management Syst<br>• EZREPORTS<br>• Facility Schools Student Data<br>• IDEA Budget and Expenditure<br>• LACES | t (IdM)<br>Data Analysis and Reporting<br>LSystem)<br>tem<br>a System<br>es System | <ul> <li><u>RANDA (Colorado State Perf</u></li> <li><u>RITS (Record Integration Tra</u></li> <li><u>SEES (Student Engagement</u></li> <li><u>SMART (Students Migrating</u></li> <li><u>SSCC (Statewide Standard (</u></li> <li><u>Transportation: CDE 40</u></li> <li><u>UIP (Unified Improvement F</u></li> </ul> | formance Management System)<br>acking System)<br>Evaluation System)<br>Academically on the Right Track)<br>Course Codes System)<br>Planning Online System) |
| Resources                                                                                                    |                                                                                    |                                                                                                    |                                                                                                    |
| Registration and Access  • Access Management                                                                                                    | Password Assistance <ul> <li>LForgot My Password</li> </ul>                        | FAQ and User Guides <ul> <li>Identity Management</li> </ul>                                                                                                    | Policies and Privacy <ul> <li>Acceptable Use Policy</li> </ul>                                                                                             |

## Log in using your CDE credentials:

|                                    | Sign In:              |  |  |
|------------------------------------|-----------------------|--|--|
| Enter your user name and password. |                       |  |  |
| Username:                          |                       |  |  |
| Password:                          |                       |  |  |
|                                    | Continue              |  |  |
|                                    | Continue              |  |  |
|                                    | Forgot your password? |  |  |

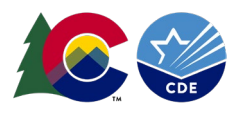

Create an Account for a new Data Management System (DMS) User:

## Click on New User:

| CDE Delegate | d Administration  | 🖶 Home | 🏝 Bulk Load  |
|--------------|-------------------|--------|--------------|
| Manage User  | S                 |        |              |
| User Actions | 1                 |        |              |
| • New User   | LExport All Users | Recent | User Exports |

Enter user information: Email, First Name, Last Name, Organization, and Password. The password should be random and it is not recommended to give all users the same password. CDE recommends selecting the box to **Reset password on next logon** for better security. Also, emails are not automatically generated based on adding users to the system. The "Notify user by email" box is not recommended because it does not include a link to the specific application or the role they now have; it only lets the user know they have an account:

| CDE Delegated Administration # Home & Bulk Load                                                                                                    |                                       |  |  |  |
|----------------------------------------------------------------------------------------------------|---------------------------------------|--|--|--|
| Profile Application Access Rights Application Administrative Rights                                                                                                    |                                       |  |  |  |
| Manage Profile                                                                                                    |                                       |  |  |  |
| Edit Profile Save Profile                                                                                                    |                                       |  |  |  |
| Profile                                                                                                    |                                       |  |  |  |
| Email: *                                                                                                    | Confirm Email: *                      |  |  |  |
| Organization: *<br>COLORADO DEPARTMENT OF EDUCATION                                                                                                    | Local access Manager:                 |  |  |  |
| First Name: *                                                                                                    | Middle Name:                          |  |  |  |
| User first name                                                                                                    | User middle name                      |  |  |  |
| Last Name: *                                                                                                    | Phone:                                |  |  |  |
| User last name                                                                                                    |                                       |  |  |  |
| Educator ID (EDID):                                                                                                    | End Date:                             |  |  |  |
| EDID                                                                                                    | End Date                              |  |  |  |
| Password: *                                                                                                    |                                       |  |  |  |
| Confirm Password: *  Confirm Password: *  At least 8 charachers long Contain at least one upper case and one lower case character Contain at least one numeric character Contain at least one numeric character |                                       |  |  |  |
| Reset password on next logon     Ontain at least one non al     Ontain at least one non al     Ontain at least one non al                                                                                       | pha numeric character (e.g. \$, @, _) |  |  |  |

Click on Save Profile (bottom righthand corner).

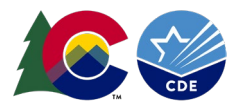

# Searching for a User:

### Go to the Manage User screen.

Under **Search for Users** you can enter (\*) as a wildcard in the **User ID** field to get full lists, or enter the first 2 letters of either their **User ID**, **First or Last Name** in their corresponding boxes:

| CDE Delegated Administration | 🖶 Home | 🛓 Bulk Load  |             |
|------------------------------|--------|--------------|-------------|
| Manage Users                 |        |              |             |
| User Actions                 |        |              |             |
| O New User Laport All Users  | Recent | User Exports |             |
| Search for Users             | _      |              |             |
| User ID:                     |        | Last Name:   | First Name: |
| *                            |        |              |             |
| & Active users only Q Search |        |              |             |

#### Click on the user account you would like to view:

| CDE Delegated Administration  | 🖷 Home 🛛 🍰 E  | Bulk Load  |           |             |
|-------------------------------|---------------|------------|-----------|-------------|
| Manage Users                  |               |            |           |             |
| User Actions                  |               |            |           |             |
| • New User ± Export All Users | Recent User E | Exports    |           |             |
| Search for Users              |               |            |           |             |
| User ID:                      |               | Last Name: |           | First Name: |
| ја                            |               |            |           |             |
| Search Q Search               |               |            |           |             |
| USER ID                       | LAST NA       | ME         | FIRSTNAME | STATUS      |
| JA                            |               |            |           | Active      |
| JA                            |               |            |           | Active      |
| AL                            |               |            |           | Active      |
| JA                            |               |            |           | Active      |

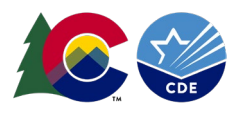

# Assign a Role:

#### In the Manage Users screen, select the Application Access Rights tab.

| CDE D   | elegated Administratio                                              | n 🖬 Home             | ▲ Bulk Load       |  |  |  |
|---------|---------------------------------------------------------------------|----------------------|-------------------|--|--|--|
| Manag   | Manage User: Wilma Flintstone (WILMA.FLINTSTONE@RANDASOLUTIONS.COM) |                      |                   |  |  |  |
|         |                                                                     |                      |                   |  |  |  |
| Profile | Application Access Rights                                           | Application Admin    | nistrative Rights |  |  |  |
|         |                                                                     |                      |                   |  |  |  |
| 0       | Assign or revoke access to                                          | application roles to | or current user.  |  |  |  |
| Manag   | e Roles                                                             |                      |                   |  |  |  |
| OAS     | sign New Roles # Revo                                               | ke Existing Roles    |                   |  |  |  |
|         |                                                                     |                      |                   |  |  |  |

### Choose Assign New Roles to see the roles that can be assigned to the user:

| CDE D   | elegated Administratio                                              | n 👫 Home              | ▲ Bulk Load         |  |  |  |  |  |  |
|---------|---------------------------------------------------------------------|-----------------------|---------------------|--|--|--|--|--|--|
| Manag   | Manage User: Wilma Flintstone (WILMA.FLINTSTONE@RANDASOLUTIONS.COM) |                       |                     |  |  |  |  |  |  |
|         |                                                                     |                       |                     |  |  |  |  |  |  |
| Profile | Application Access Rights                                           | Application Admin     | ninistrative Rights |  |  |  |  |  |  |
| 0       | Assign or revoke access to                                          | application roles for | s for current user. |  |  |  |  |  |  |
| Manag   | je Roles                                                            | /                     |                     |  |  |  |  |  |  |
| O As    | sign New Roles X Revo                                               | oke Existing Roles    | 15                  |  |  |  |  |  |  |

The **Application** column will show **ASCDMS**, the **Role** column will be DMS role names, and the **Internal Name** column will be the AU names of the roles which will include the AU 5-digit code. See the next page for the roles specific to the DMS:

| APPLICATION 🔶 SCHOOL | COLLECTION | ROLE                                  | INTERNAL NAME       |
|----------------------|------------|---------------------------------------|---------------------|
| ASCDMS               |            | AU_MONITORING_DIRECTOR                | ASCDMS-00000~MD     |
| ASCDMS               |            | AU_MONITORING_RECORD_REVIEWER         | ASCDMS-00000~MRR    |
| ASCDMS               |            | AU_MONITORING_POST_SCHOOL_INTERVIEWER | ASCDMS-00000~MPSI   |
| ASCDMS               |            | FP                                    | ASCDMS-00000~FP     |
| ASCDMS               |            | AUMONITORINGRECORDREVIEWER            | ASCDMS-00000~MRRnDR |

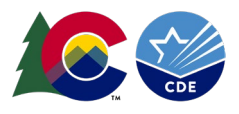

The role descriptions for the DMS are as follows. Modifications to these roles over time may be necessary:

MD: AU\_MONITORING\_DIRECTOR (For AU SpEd Directors and also those who need full access). MRR: AU\_MONITORING\_RECORD\_REVIEWER (For I-13 IEP reviewers, includes I-14 and Fiscal). MPSI: AU\_MONITORING\_POST\_SCHOOL\_INTERVIEWER (For I-14 PSO Interview access only). FP: FP (Fiscal SpEd applications and correspondence only). MRRnDR: AUMONITORINGRECORDREVIEWER (For I-13, I-14, Dispute Resolution, and Fiscal).

Check the box next to the role you want to assign the user then click on **Assign Selected Roles**. A user may be assigned to only <u>one</u> role in the **ASCDMS** application. If the user is assigned to more than one role for the **ASCDMS** application, the role permissions will not work correctly:

| CDE Delegated Admir                     | nistration 🖷 Home       | ▲ Bulk Load      |      |
|-----------------------------------------|-------------------------|------------------|------|
| Manage Roles                            |                         |                  |      |
| O Assign New Roles                      | * Revoke Existing Roles |                  |      |
| Assign Roles                            |                         |                  |      |
| Search for Roles to Assign Application: | 1:                      | School:          |      |
| Search by Application                   |                         | Search by School |      |
| Assign Selected Roles                   | ←                       |                  |      |
| Available Roles to Assign:              |                         |                  |      |
| APPLICATION                             | SCHOOL                  | COLLECTION       | ROLE |

**Important:** An individual can be assigned to only one role at a time in the DMS. If assigned to more than one, permissions may not work correctly. If you experience difficulties with the permissions of a role, please contact me with details: Josh Fails <u>Fails\_J@cde.state.co.us</u>

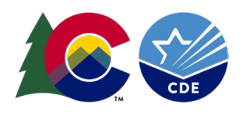

Helpful hints: Users accessing CDE applications should bookmark <u>https://www.cde.state.co.us/idm</u> and then click on the appropriate application on the left to access the login page. The Ascend DMS login can be bookmarked <u>https://www.cde.state.co.us/idm/essu-data</u>. Click on the blue rectangle to log into the Ascend DMS with your laptop credentials:

#### Log in to Ascend DMS

The username is the full email address and users may request a new password at any time by visiting <u>https://edx.cde.state.co.us/passwordmanagement/CDEPasswordApplication.html</u>.

If a user is locked out of their account, it will reset after 20 minutes.

Is there an email I can "whitelist" for my organization to ensure we do not miss any password emails? Yes, all password emails will be sent from <u>NOREPLY@cde.state.co.us</u> .

#### Password Requirements:

- Must be at least 8 character(s) long.
- Must contain characters from at least three out of following five categories : Uppercase alphabetic characters (A-Z), Lowercase alphabetic characters (a-z), Numerals (0-9), Non-alphanumeric characters (for example: !, \$, #, or %), Unicode characters.
- Must not contain any of user ID, first name or last name when their length is larger than 2.
- Must not be one of 24 previous passwords.

Questions regarding this DMS LAM Guide please contact: Josh Fails <u>Fails\_J@cde.state.co.us</u>